# **Outreach Bursary Steps**

# **Access Registration Portal**

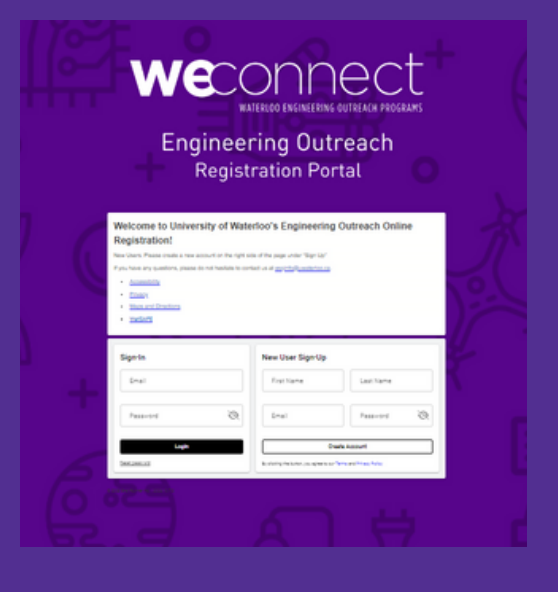

You can log into an existing account through the "Sign In" area or, if you are new to registering with us, you can create an account using the "New User Sign Up"

## Select your season

This is under "Start a New Registration"

| Start a | New | Registration |  |
|---------|-----|--------------|--|
|---------|-----|--------------|--|

Winter 2024 Begin →

## **Select bursary applicants**

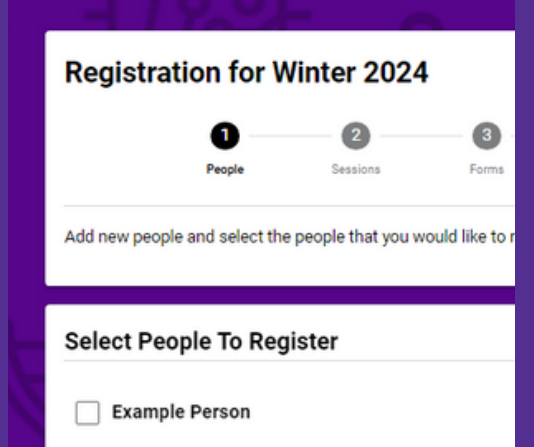

You can select multiple applicants in this step. Please note that each applicant requires a separate bursary application form filled out.

# **Outreach Bursary Steps**

## **Select Bursary Application session**

#### Bursaries

#### ESQ Winter 2024 (Jan - Apr) Bursary Application

November 1, 2023 - April 30, 2024 | Hide Details

#### Deadline is November 17th.

With generous support from our supporters, ESQ is able to offer bursaries for our programming. Recipients are determined from a completed application form submitted through our registration system.

We will evaluate bursaries before the December 5, 2023 registration date for winter term programs. After this date, bursaries will be assessed based on availability and done on a rolling basis. Please note that bursaries are subject to availability. Only those demonstrating need will receive a bursary, and even then we may not be able to fill all requests. You can learn more about our bursary program <u>here</u>.

😽 Add to cart

In Step 2, you will find the bursary application. Clicking on the session will give you important details. Select "Add to cart" and click "Continue" to access the application.

## **Complete required forms**

Click "Open form" to complete required forms. The bursary application will have places to indicate your requested program and required information.

| Complete Required Forms                        |    |
|------------------------------------------------|----|
| Forms marked with an asterisk(*) are mandator  | у. |
| Household Form*                                |    |
| 🕑 Open Form                                    |    |
| Example A                                      |    |
| Winter 2024 - General<br>Bursary Application * |    |
| Open Form                                      |    |

## **Continue through to confirmation page**

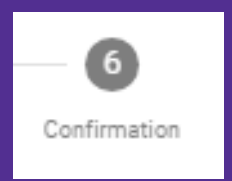

Make sure to continue through to the Confirmation page to complete your submission!

# **Outreach Bursary Steps**

# **Bursary Evaluations**

#### Bursaries

### ESQ Winter 2024 (Jan - Apr) Bursary Application

November 1, 2023 - April 30, 2024 | Hide Details

#### Deadline is November 17th

With generous support from our supporters, ESQ is able to offer bursaries for our programming. Recipients are determined from a completed application form submitted through our registration system.

We will evaluate bursaries before the December 5, 2023 registration date for winter term programs. After this date, bursaries will be assessed based on availability and done on a rolling basis. Please note that bursaries are subject to availability. Only those demonstrating need will receive a bursary, and even then we may not be able to fill all requests. You can learn more about our bursary program <u>here</u>.

😽 Add to cart

Bursary evaluations will not begin until after the application deadline. This should be noted in the session information and the instructions within the application form you submit.

## **Updates**

All bursary applicants will be sent any updates regarding their application to the email on file in the registration system. You can expect to receive an update, regardless of bursary status, before open registration begins.

### Acceptance

Accepted applicants will be given a deadline to accept their offer through email. You will then receive next steps to fill out forms and any other required info!